# \$250 Acknowledgement Letter

### First time setup – creating the letter

#### A. Click Advanced Navigation > Communication > Diocese Template Letters

- B. Double click the \$250 Acknowledgement letter.
- C. Click the Copy button and then the Edit button.
- D. Select your parish from the **Congregation** drop down list.
- E. Add your parish name to the Letter Title field.
- F. Click **Save** and click **Close** on the warning pop up.

### To print letters

- 1. Clear any saved selections found here: Click Home > My Selections >
- 2. Click Contributions and choose Donations.
- 3. Change the view to 250 acknowledgment
- 4. Select one or more people to receive an acknowledgement.
- 5. Click Reports and choose Selected Contact Letter Erie.
- 6. Choose YOUR \$250 acknowledgement letter from the Letter drop down.
- 7. Fill the rest of the report screen according to your needs and click View Report

| Show All Letters                | Yes 🗸                       | Letter      | 250 Acknowledgement 🖌                                                             | View Report |
|---------------------------------|-----------------------------|-------------|-----------------------------------------------------------------------------------|-------------|
| Greeting                        | Dear                        | Closing     | Sincerely,                                                                        |             |
| Show Spouse Name                | ● True ○ False              | Date Format | Long (Friday, May 1, 2013) V Salutation Informal V Use Alt Mailing Address True V |             |
| Sort Order Lastname Firstname 🗸 |                             |             |                                                                                   |             |
|                                 | 1 of 1 > ▷ ( <sup>*</sup> ) | < € 100%    | ▼ B → B                                                                           |             |

8. Click the Export drop down (Diskette) button and choose PDF to print

## Marking records indicating a receipt has been sent.

- A. With the donations still check marked, click the **Actions** button and choose **Assign**.
- B. Check the box for **Receipted** and put the dot next to **Yes**.
- C. Scroll up/down to make sure no other box is checked and click Assign then OK.
- D. Click All records in the lower right corner and choose Current/Unsaved Selections.
- E. Click the **X** in the circle to clear all of the check marks.

#### To send emails to individuals who have not opted out of bulk email

- 1. Follow steps 1 & 2 above.
- 2. Enter Not Null in the Email search box
- 3. Select one or more people to receive an acknowledgement.
- Click Insert in the lower left corner then choose
  Template > Donation Page templates > \$250 Acknowledgement
- 5. Click the **Send** button.
- 6. Follow steps A-E above.

Se Ministry

Platform